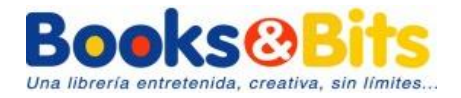

## INSTRUCTIVO PARA COMPRAS ONLINE CON PAGO EN EFECTIVO

# **Books@Bits**

| COMPRA ONLINE CON PAGO EN EFECTIVO2 |    |
|-------------------------------------|----|
| PAGO EN BANCO PICHINCHA             | 3  |
| Pago en línea                       | 3  |
| PAGO EN BANCO DE LOJA               | 6  |
| Pago en línea                       | 6  |
| PAGO EN BANCO INTERNACIONAL10       |    |
| Pago en ventanilla                  | 10 |

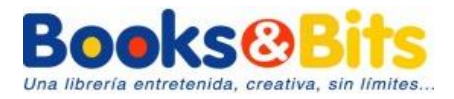

## COMPRA ONLINE CON PAGO EN EFECTIVO

- 1. Ingrese a la tienda online de Books and Bits <u>https://store.booksandbits.ec</u>
- 2. Regístrese y siga los pasos para realizar su compra.
- 3. Al momento de pagar elija la opción **REGISTRAR ORDEN DE PAGO**, así podrá pagar en efectivo.

#### Tome en cuenta lo siguiente:

- Una vez que usted genere orden de pago en la página web de Books and Bits, espere a las 10:00am del siguiente día laboral para proceder con su pago.
- Usted puede pagar en las ventanillas o desde la banca web de los bancos: Banco Pichincha y Pichincha Mi Vecino, Banco Internacional, Banco de Loja.
- Al registrar la orden de pago usted puede pagarla al siguiente día laboral de su compra **SOLO CON SU NÚMERO DE CÉDULA**.
- NO hace falta que haga depósitos directos a la cuenta de Books and Bits y tampoco transferencias.

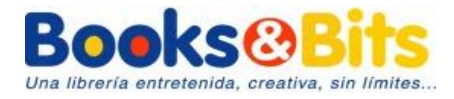

## PAGO EN BANCO PICHINCHA

## Pago en ventanilla

Una vez que usted genere orden de pago en la página web de Books and Bits, espere a las 10:00am del siguiente día laboral para proceder con su pago:

- Al siguiente día laboral de su compra, acérquese a cualquiera de las ventanillas de las agencias del Banco Pichincha o Pichincha Mi Vecino en el territorio nacional.
- Indique que hará el pago para una RECAUDACIÓN a nombre de Books and Bits y dé el número de cédula con el que se registró en la página web de Books and Bits.

\*En caso de que le soliciten el código de la empresa recaudadora, por favor, referir el número **6187**.

## Pago en línea

#### Una vez que usted genere orden de pago en la página web de Books and Bits, espere a las 10:00am del siguiente día laboral para proceder con su pago:

Si es cliente de Banco Pichincha y cuenta con el servicio de banca en línea puede realizar el pago, al siguiente día laboral de su compra, siguiendo estos pasos:

 En el menú de banca en línea seleccionar la opción PAGOS -> SERVICIOS - FACTURAS -> NUEVO PAGO

| BANCO<br>PICHINCHA    | JESSICA ALEJANDRA SIERRA                           |
|-----------------------|----------------------------------------------------|
| 🗢 =SumarJuntos        |                                                    |
| Mis productos         | Mis pagos                                          |
| Transferencias 🗸 🗸    |                                                    |
| Pagos ^               |                                                    |
| Servicios - Facturas  |                                                    |
| Tarjeta de crédito    | No dispone de pagos programados ni pagos favoritos |
| Solicitar productos 🚥 |                                                    |
| Mis contactos         |                                                    |
| Configuraciones 🚥 🗸   | Agregar favoritos Nuevo pago                       |
| Miperfil              |                                                    |

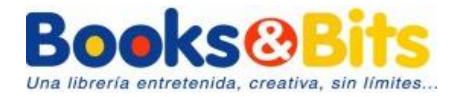

En el campo búsqueda colocar **BOOKS AND BITS** y seleccionar la opción que entrega el banco.

|                      | IS JESSICA ALEJANDRA SIERRA I |
|----------------------|-------------------------------|
| 💛 =Sumarluntos       | 1 / Seleccione empresa        |
| Mis productos        |                               |
| Transferencias 🗸     | Q books                       |
| Pagos ^              |                               |
| Servicios - Facturas | BOOKS AND BITS                |
| Tarjeta de crédito   |                               |
| Solicitar productos  |                               |
| Mis contactos        |                               |
| Configuraciones 🚥 🗸  |                               |
| Minarfil             |                               |

2. Al llenar los datos de pago le solicita:

**Contrapartida:** número de cédula que registró en la plataforma online de Books and Bits

**Descripción:** colocar nombre, institución, nivel de inglés -> CONTINUAR

| BANCO<br>PICHINCHA        | JS JESSICA ALEJANDRA SIERRA P |
|---------------------------|-------------------------------|
| 💙 #SumarJuntos            | BOOKS AND BITS                |
| Misproductos              |                               |
| Transferencias 🗸          | BOOKS AND BITS ~              |
| Pagos ^                   | Guardar como Favorito         |
| Servicios - Facturas      | Contrapartida:                |
| Tarjeta de crédito        | 1723887046                    |
| Solicitar productos 🛛 🕬 🕬 | Descripción: 🕘                |
| Mis contactos             |                               |
| Configuraciones 🔍 🗸       |                               |
| Mi perfil                 | Cancelar Volver Continuar     |

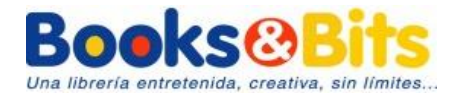

3. Revisar que los datos ingresados sean los correctos y proceder a PAGAR.

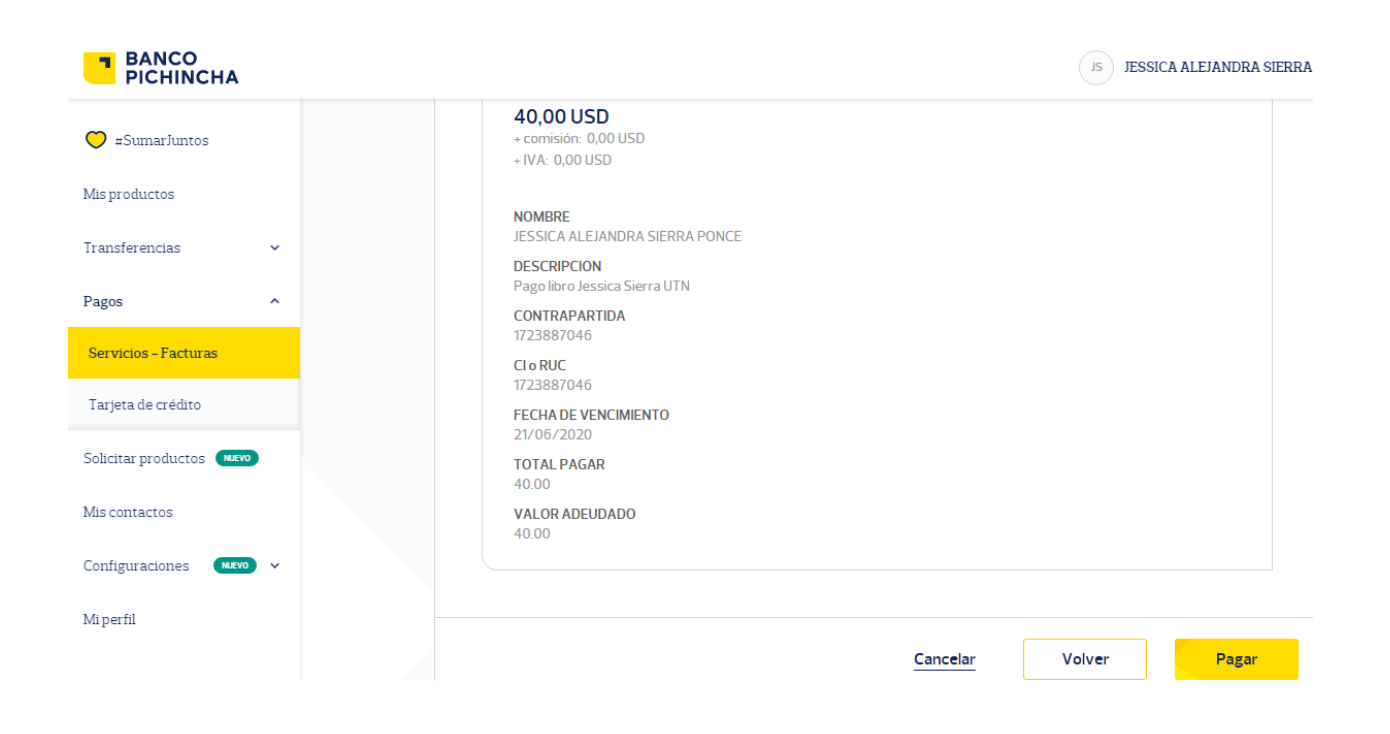

Tome en cuenta que este tipo de pagos solo pueden ser realizados desde ventanilla bancaria, agencias Pichincha Mi Vecino y desde la banca web. No desde su aplicación móvil del banco.

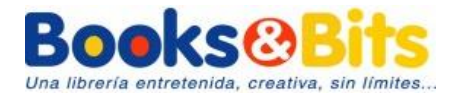

## PAGO EN BANCO DE LOJA

## Pago en ventanilla

Una vez que usted genere orden de pago en la página web de Books and Bits, espere a las 10:00am del siguiente día laboral para proceder con su pago:

- 1. Al siguiente día laboral de su compra, acérquese a cualquiera de las ventanillas de las agencias del **Banco de Loja** en el territorio nacional.
- Indique que hará el pago para una RECAUDACIÓN a nombre de Books and Bits y dé el número de cédula con el que se registró en la página web de Books and Bits.

## Pago en línea

Una vez que usted genere orden de pago en la página web de Books and Bits, espere a las 10:00am del siguiente día laboral para proceder con su pago:

Si es cliente del Banco de Loja y cuenta con el servicio de banca en línea puede realizar el pago, al siguiente día laboral de su compra, siguiendo estos pasos:

 Ingrese al menú de banca en línea PAGO Y COMPRA DE SERVICIOS -> REGISTRO SERVICIOS Proceda a ingresar esta información:

Servicios: Pago servicios colegios Centro Educativo: Books & Bits Ecuador S.A. Código estudiante: Número de cédula del estudiante -> BUSCAR

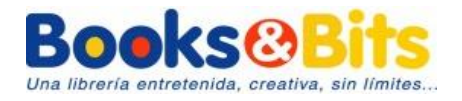

| Cuentas                                   | > | Registro Servicio            | S                               |                                 |               | << Atrás           |
|-------------------------------------------|---|------------------------------|---------------------------------|---------------------------------|---------------|--------------------|
| % Inversiones                             | > | Defina los números autoriz   | ados para realizar pagos de los | servicios disponibles Banca Ele | ectrónica:    |                    |
| Créditos                                  | > | Servicios:                   | PAGO SERVICIOS COLEGIOS         |                                 |               |                    |
| VISA<br>Banco de Loja                     | > | Centro Educativo:            | BOOKS & BITS ECUADOR S.A.       |                                 |               |                    |
| 🗭 Consultas                               | > | Detalle del servicio:        | 1104722101                      | DUSLAN                          |               |                    |
| Transferencias                            | > |                              | ACEPTAR CAN                     | CELAR                           |               |                    |
| Pago y compra<br>de servicios             | ~ | Servicios autorizados para B | anco de Loja                    | Detalle del convicio            | Eacha Ingrasa | Motivo Eliminación |
| Registro Servicios     Centros Educativos |   |                              | Insulucion                      |                                 | recha ingreso |                    |
| Universidades                             |   |                              |                                 |                                 |               |                    |
| Servicios Básicos                         |   |                              |                                 |                                 |               |                    |

**Ingrese** los apellidos y nombres como los registró en la página web de Books and Bits -> Seleccione su registro

| Posición<br>Consolidada       | >       | CRISTINA PINZON SINCHE - 1104722101                        | X SALIR              |
|-------------------------------|---------|------------------------------------------------------------|----------------------|
| d'e Compoñes                  |         | Consulta de Estudiantes - BOOKS & BITS ECUADOR S.A.        |                      |
| Campanas                      | 2       | Ingrese Apellidos y Nombres: PINZÓN SINCHE CRISTINA ANABEL |                      |
| Cuentas                       | >       |                                                            | << Atrás             |
| 04                            |         | ACEPTAR                                                    |                      |
| ∞ inversiones                 | <i></i> | Lista de Estudiantes                                       |                      |
| Créditos                      | >       | Código Estudiante                                          |                      |
| - VISA                        |         | 1104722101 PINZON SINCHE CRISTINA ANABEL                   |                      |
| Banco de Loja                 | >       |                                                            |                      |
| 🗭 Consultas                   | >       |                                                            |                      |
| Transferencias                | >       |                                                            |                      |
| Pago y compra<br>de servicios | ~       |                                                            | n Motive Eliminación |
| Registro Servicios            |         |                                                            |                      |
| Centros Educativos            |         | ACEPTAR CANCELAR                                           |                      |
| Universidades                 |         |                                                            |                      |
| Servicios Básicos             |         |                                                            |                      |

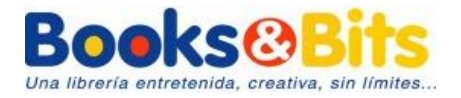

Detalle del servicio: "Nombre, universidad, nivel de inglés" ACEPTE Y VALIDE CON SU CÓDIGO DE VERIFICACIÓN

| Cuentas                                   | > | Registro Servicios << Atrás           |                                        |                                |               |                    |  |  |  |
|-------------------------------------------|---|---------------------------------------|----------------------------------------|--------------------------------|---------------|--------------------|--|--|--|
| % Inversiones                             | > | Defina los números auto               | rizados para realizar pagos de los     | servicios disponibles Banca El | ectrónica:    |                    |  |  |  |
| Créditos                                  | > | INGRESO SERVICIOS FR<br>Servicios:    | PAGO SERVICIOS COLEGIOS                |                                |               |                    |  |  |  |
| VISA<br>Banco de Loja                     | > | Centro Educativo:                     | BOOKS & BITS ECUADOR S.A.              | DISCAD                         |               |                    |  |  |  |
| 🗭 Consultas                               | > | Detalle del servicio:                 | MATRÍCULA BOOKS                        |                                |               |                    |  |  |  |
| Transferencias                            | > |                                       | CIÓN CI AVE <b>tar ieta octiva</b>     |                                |               |                    |  |  |  |
| Pago y compra<br>de servicios             | ~ |                                       | CLAVE DE TAF                           | JETA @CTIVA                    |               |                    |  |  |  |
| Registro Servicios     Centros Educativos |   | Ingrese<br>Ingrese su clave de tarjet | e clave tarjeta @ctiva 5<br>a @ctiva 0 | 2 7 <b>√</b><br>1 3 <b>¢</b>   |               |                    |  |  |  |
| Universidades                             |   |                                       | 9<br>ACEPTAR                           | 6 4 X<br>8                     |               |                    |  |  |  |
| Servicios Básicos                         |   | Servicios autorizados par             | a Banco de Loja                        |                                |               |                    |  |  |  |
| Servicios Privados                        |   | Código Estudiante                     | Institución                            | Detalle del servicio           | Fecha Ingreso | Motivo Eliminación |  |  |  |
| Servicios Públicos                        |   |                                       |                                        |                                |               |                    |  |  |  |

2. Ingrese al menú de banca en línea PAGO Y COMPRA DE SERVICIOS -> CENTROS EDUCATIVOS

Proceda a ingresar esta información:

Seleccione Centro Educativo: Books & Bits Ecuador S.A. Código de estudiante: cédula del estudiante y verificar que se procese a su nombre

| Cuentas                       | > | Centros Educativos                                                              | << Atrás   |
|-------------------------------|---|---------------------------------------------------------------------------------|------------|
| % Inversiones                 | > | Seleccione la cuenta a debitar: 2901335626                                      |            |
| Créditos                      | > | Saldo disponible: 201.99 Seleccione Centro Educativo: BOOKS & BITS ECUADOR S.A. |            |
| VISA<br>Banco de Loja         | > | Código de estudiante: 1104722101 REGISTRAR SERVICIO                             |            |
| 🗭 Consultas                   | > | Nombre estudiante: PINZON SINCHE CRISTINA ANABEL                                |            |
| Transferencias                | > | Rubro Fecha Vigencia Corresponde A Cuota Valor                                  | Otro Rubro |
| Pago y compra<br>de servicios | ~ |                                                                                 |            |
| Registro Servicios            |   |                                                                                 |            |
| Centros Educativos            |   |                                                                                 |            |

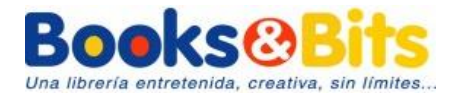

Seleccionar el pago: verificar que sea el valor correcto y ACEPTAR.

\*Por temas de configuración bancaria siempre le va a aparecer el rubro a pagar como "MATRÍCULAS".

| 1//04                                  |   | Seleccior | ne Centro Educativ | o: BOO | KS & BITS ECUADOR S | S.A.          |       |         |            |        |
|----------------------------------------|---|-----------|--------------------|--------|---------------------|---------------|-------|---------|------------|--------|
| Banco de Loja                          | > | Código d  | e estudiante:      |        | 1104722101          | REG           |       | CIO     |            |        |
| 🕫 Consultas                            | > | Nombre    | estudiante:        | PINZO  | ON SINCHE CRISTINA  | ANABEL        | LD.   |         |            |        |
| Transferencias                         | > |           | Rub                | pro    | Fecha Vigencia      | Corresponde A | Cuota | Valor   | Otro Rubro |        |
| Pago y compra<br>de servicios          | ~ |           | 1 MATRICULAS       |        | 2019/07/31          | 2019/07/31    | 10    | \$1,00  |            | \$0,00 |
| Registro Servicios                     |   |           |                    |        |                     |               |       |         |            |        |
| Centros Educativos                     |   |           |                    |        |                     |               |       |         |            |        |
| <ul> <li>Universidades</li> </ul>      |   |           |                    |        |                     |               |       |         |            |        |
| Servicios Básicos                      |   |           |                    |        |                     |               |       |         |            |        |
| <ul> <li>Servicios Privados</li> </ul> |   |           |                    |        |                     |               |       |         |            |        |
| Servicios Públicos                     |   |           |                    |        |                     |               |       | Total : |            | ¢1     |
| Servicios bancarios                    | > |           |                    |        |                     |               |       | Total . |            | φı     |
| Personalización                        | > |           |                    |        |                     | CANCEL        | NR    |         |            |        |

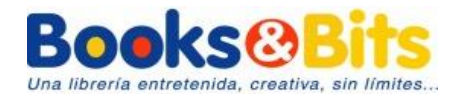

## PAGO EN BANCO INTERNACIONAL

Una vez que usted genere orden de pago en la página web de Books and Bits, a las 10:00am del siguiente día laboral para proceder con su pago:

## Pago en ventanilla

- 1. Al siguiente día laboral de su compra, acérquese a cualquiera de las ventanillas de las agencias del **Banco Internacional** en el territorio nacional.
- 2. Indique que hará el pago para una **RECAUDACIÓN** a nombre de **Books and Bits** y dé el número de cédula con el que se registró en la página web de Books and Bits.